## WPA2 Security Vulnerability Add-on

**Release Notes** 

Release Date: 2017-12

Copyright © 2017 Dell Inc. or its subsidiaries. All rights reserved. Dell, EMC, and other trademarks are trademarks of Dell Inc. or its subsidiaries. Other trademarks may be trademarks of their respective owners.

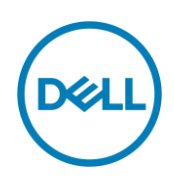

## Contents

| Release type and definition3                                                         |
|--------------------------------------------------------------------------------------|
| Current version                                                                      |
| Supported platforms                                                                  |
| Network adapter details5                                                             |
| Parameters to install WPA2 driver add-on5                                            |
| Installing WPA2 driver add-on using Wyse Device Manager5                             |
| Installing WPA2 driver add-on using Wyse Management Suite6                           |
| Installing WPA2 driver add-on using System Center 2016 Configuration Manager (SCCM)7 |
| Adding device to new device collection7                                              |
| Creating a package7                                                                  |
| Distributing content                                                                 |
| Creating a task sequence8                                                            |
| Deploying task sequence9                                                             |
| Known issues9                                                                        |
| Add-on information9                                                                  |
| Important notes11                                                                    |

## Importance

Dell recommends applying this update during your next scheduled release cycle. The update contains feature enhancements or changes that help keep your system software current and compatible with other system modules—firmware, BIOS, drivers, and software.

## **Release type and definition**

This release signifies WPA2 Security Vulnerability for the Windows-based thin clients. For information about the supported platforms, see <u>Supported platforms</u>.

As with any technology, robust security research that pre-emptively identifies potential vulnerabilities is critical in providing strong protection. This issue can be resolved through simple software updates. In the Wi-Fi industry, you can expect all your Wi-Fi devices to continue to work together by deploying WPA2 add-on to all the Wi-Fi supported devices.

## **Current version**

| SI.no | Add-ons                        | Driver version |  |
|-------|--------------------------------|----------------|--|
| 1     | IntelWiFiDriver.exe            | 18.33.9.3      |  |
| 2     | IntelWiFiDriver_5060.exe       | 19.10.9.2      |  |
| 3     | IntelWiFiDriver_E7270_3460.exe | 19.10.10.2     |  |
| 4     | IntelWiFiDriver_5280.exe       | 20.10.1.3      |  |
| 5     | QualcommWiFiDriver_3480.exe    | 12.0.0.448     |  |

#### Table 1. Current version

## **Supported platforms**

#### Table 2. Windows Embedded Standard 7

| Platform name                         | Build              | Add-on name         |
|---------------------------------------|--------------------|---------------------|
| Wyse 3030 thin client—3290            | BEB0_7064_16GB.exe | IntelWiFiDriver.exe |
| Wyse 5010 thin client with WES7—D90D7 | BDB0_7064_16GB.exe | IntelWiFiDriver.exe |
| Wyse 7010 thin client with WES7—Z90D7 | BZB0_7064_16GB.exe | IntelWiFiDriver.exe |
| Wyse 5020 thin client with WES7—D90Q7 | BOB0_7064_16GB.exe | IntelWiFiDriver.exe |
| Wyse 7020 thin client with WES7—Z90Q7 | BOB0_7064_16GB.exe | IntelWiFiDriver.exe |

#### Table 3. Windows Embedded Standard 7 Professional

| Platform name                                                 | Build                                 | Add-on name         |
|---------------------------------------------------------------|---------------------------------------|---------------------|
| Wyse 5020 thin Client with WES7P—<br>D90Q7P                   | BOB0_7065_16GB.exe,<br>European Build | IntelWiFiDriver.exe |
| Wyse 7020 thin Client with WES7P—<br>Z90Q7P                   | BOB0_7065_16GB.exe,<br>European Build | IntelWiFiDriver.exe |
| Wyse 7020 Accelerated Graphics thin client with WES7P—Z90QQ7P | BOB0_7065_16GB.exe,<br>European Build | IntelWiFiDriver.exe |
| Wyse 5020 thin client with WES7P—<br>D90Q7P                   | BOB0_7066_16GB.exe,<br>Asian Build    | IntelWiFiDriver.exe |

| Wyse 7020 thin client with WES7P—           | BOB0_7066_16GB.exe,  | IntelWiFiDriver.exe            |
|---------------------------------------------|----------------------|--------------------------------|
| Z90Q7P                                      | Asian Build          |                                |
| Wyse 7020 Accelerated Graphics thin client  | BOB0_7066_16GB.exe,  | IntelWiFiDriver.exe            |
| with WES7P—Z90QQ7P                          | Asian Build          |                                |
| D90D7P                                      | BDB0_0896_16GB.exe   | IntelWiFiDriver.exe            |
|                                             |                      |                                |
| Z90D7P                                      | BZB0_0896_16GB.exe   | IntelWiFiDriver.exe            |
|                                             |                      |                                |
| Wyse 5060 thin client with WES7P            | 5060_7067_32GB.exe   | IntelWiFiDriver_5060.exe       |
|                                             |                      |                                |
| Latitude E7270 mobile thin client with      | E7270_7065_128GB.exe | IntelWiFiDriver_E7270_3460.exe |
| WES7P                                       |                      |                                |
| Latitude 3460 mobile thin client with WES7P | 3460_7065_128GB.exe  | IntelWiFiDriver_E7270_3460.exe |
|                                             |                      |                                |

#### Table 4. Windows 10 IoT Enterprise Threshold

| Platform name                                                     | Build              | Add-on name         |
|-------------------------------------------------------------------|--------------------|---------------------|
| Wyse 7020 thin client with Win10 IoT—<br>Z90Q10                   | GOG0_0A62_32GB.exe | IntelWiFiDriver.exe |
| Wyse 7020 Accelerated Graphics thin client with Win10 IoT—Z90QQ10 | GOG0_0A62_32GB.exe | IntelWiFiDriver.exe |
| Wyse 5020 thin client with Win10 IoT—<br>D90Q10                   | GOG0_0A62_32GB.exe | IntelWiFiDriver.exe |

#### Table 5. Windows 10 IoT Enterprise RedStone

| Platform name                                      | Build              | Add-on name                 |
|----------------------------------------------------|--------------------|-----------------------------|
| Wyse 5060 thin client with Win10 IoT               | 5060_0A60_32GB.exe | IntelWiFiDriver_5060.exe    |
| Latitude 5280 mobile thin client with Win10<br>IoT | 5280_0A64_32GB.exe | IntelWiFiDriver_5280.exe    |
| Latitude 3480 mobile thin client with Win10<br>IoT | 3480_0A63_32GB.exe | QualcommWiFiDriver_3480.exe |

#### Table 6.Management server

| Management server                             | Version                                                                                                    | Operating System                                                         |
|-----------------------------------------------|----------------------------------------------------------------------------------------------------|--------------------------------------------------------------------------|
| Wyse Device Manager (WDM)                     | 5.7.2                                                                                                    | Windows Server 2012 R2                                                   |
| Wyse Management Suite (WMS)                   | 1.1                                                                                                    | Windows Server 2012 R2                                                   |
| System Center Configuration Manager<br>(SCCM) | 2016 Microsoft System<br>Center Configuration<br>Manager Version 1606<br>Console version:<br>5.0.8412.1313<br>Site version:<br>5.0.8412.1000 | Windows Server 2016<br>version 1607—Operating system<br>build 14393.1715 |

## Network adapter details

#### Table 7. Network adapter

| Add-on name                    | Network adapter                                | Driver version |
|--------------------------------|------------------------------------------------|----------------|
| IntelWiFiDriver.exe            | Intel Dual Band Wireless-AC 7260 driver        | 18.33.9.3      |
| IntelWiFiDriver_5060.exe       | Intel Dual Band Wireless-AC 7265 driver        | 19.10.9.2      |
| IntelWiFiDriver_E7270_3460.exe | Intel Dual Band Wireless-AC 3165 driver        | 19.10.10.2     |
| IntelWiFiDriver_5280.exe       | Intel Dual Band Wireless-AC 8265 driver        | 20.10.1.3      |
| QualcommWiFiDriver_3480.exe    | Qualcomm QCA61x4A 802.11ac wireless<br>Adapter | 12.0.0.448     |

## Parameters to install WPA2 driver add-on

#### Table 8.Parameters

| Platforms                                                                                         | .exe file                      | Command parameters |
|---------------------------------------------------------------------------------------------------|--------------------------------|--------------------|
| Latitude E7270 mobile thin client<br>with WES7P<br>Latitude 3460 mobile thin client<br>with WES7P | IntelWiFiDriver_E7270_3460.EXE | /s                 |
| Latitude 5280 mobile thin client with Win10 IoT                                                   | IntelWiFiDriver_5280.EXE       | /s                 |
| Wyse 5060 thin client                                                                             | IntelWiFiDriver_5060.EXE       | silent             |
| Latitude 3480 mobile thin client<br>Win10 IoT                                                     | QualcommWiFiDriver_3480.exe    | /s                 |
| Other platforms                                                                                   | IntelWiFiDriver.exe            | silent             |

## Installing WPA2 driver add-on using Wyse Device Manager

**Note**: You can deploy WPA2 driver add-on using .exe deployment method. The .rsp deployment method is not applicable.

- 1. Go to the Dell Wyse support.
- 2. Expand Download Wyse Software and Driver.
- 3. Click Wyse Support Download.
- 4. From the Active drop-down list, select your thin client model, and click Search.
- 5. The Downloads page is displayed.
- 6. Download the respective .exe file to your system.
- **7.** Copy the downloaded .exe file to the Wyse Device Management server or to a local repository.
- 8. Double-click the Wyse Device Manager Web UI icon, and log in to the Wyse Device Management web console using valid credentials.
- 9. Go to Applications > Other packages.
- 10. Click the Create Package (+) button.
- **11.** Click **Download**, and save the PkgRegister.exe file to the Wyse Device Management server.

12. Double-click the respective .exe file.

The WDM Package Registration Utility window is displayed.

- **13.** In the WDM Package Registration Utility window, select the respective .exe file and click **Browse**.
- 14. Navigate to the folder where you have downloaded the WPA2 driver .exe file.
- **15.** Select the .exe file, operating system, and command parameters appropriately. For parameters, see <u>Parameters to install WPA2 driver add-on</u>.
- 16. Click Upload.

WPA2 driver add-on package is listed under Applications > Other packages.

- 17. Click **Devices**, and select a checked-in device where you want to install the add-on.
- 18. Click Update.
- 19. Go to Select Packages > Other Package, and select the WPA2 Driver add-on package.
- 20. Click Save, and then click Update Now.

## Installing WPA2 driver add-on using Wyse Management Suite

- 1. Go to the Dell Wyse support.
- 2. Expand Download Wyse Software and Driver.
- 3. Click Wyse Support Download.
- 4. From the **Active** drop-down list, select your thin client model, and click **Search**. The **Downloads** page is displayed.
- 5. Download the respective .exe file to your system.
- 6. Copy the downloaded .exe file to the Wyse Management Suite server repository. For example, copy the downloaded file to C:\Share\ repository\thinClientApps folder.
- 7. Log in to Wyse Management Suite.
- 8. Click Portal Admin, and select the Local Repository check box.
- 9. Click the Sync Files button.
- 10. Wait for the synchronization to complete, and click Apps and Data.
- 11. Verify the WPA2 Driver add-on package in the applications list.
- 12. To create a group in the Wyse Management Suite server, click **Groups**.
- 13. Click the Plus sign (+) button, and register your client in the same group.
- 14. Click the Apps and Data option, and click Thin Client under App Policies.
- 15. Click Add Policy, and update the required details.
- 16. Select the task as **Install Application**, OS type as **WES**, and select the OS sub filter and platform filter according to the operating system and platform.
- 17. Select the application, and enter the valid parameter. For parameters, see <u>Parameters to</u> <u>install WPA2 driver add-on</u>
- 18. Click Save.
- 19. To schedule the policy, click **Preview and schedule**.
- 20. Click Jobs, and select Schedule App Policy.
- 21. Click Update Now.

# Installing WPA2 driver add-on using System Center 2016 Configuration Manager (SCCM)

#### Prerequisites:

- Join the thin client to the SCCM server domain and restart.
- Log in to the thin client with valid SCCM domain credentials.
- Change the time zone and time (HH:MM:SS) according to the SCCM server.
- Go to Control Panel > Configuration Manager > Site > Configuration Settings
- In the **Configuration Manager service location** section, enter the site code
- In the Actions tab, select each action, and click Run Now.
- A sys-tray pop up message is displayed, and the new software is available for installation.

#### Adding device to new device collection

- 1. Go to Assets and Compliance > Device Collections.
- 2. In the Devices list, right-click a device, and click Add Selected Items > Add Selected Items to Existing Device collection.
- 3. In the **Device Collections** window, select the device to add to the collection, and click **OK**.
- 4. In the **Assets and Compliance** section, click **Device Collections** and verify whether the device is added.

### **Creating a package**

- 1. Go to the Dell Wyse support.
- 2. Expand Download Wyse Software and Driver.
- 3. Click Wyse Support Download.
- 4. From the **Active** drop-down list, select your thin client model, and click **Search**. The Downloads page is displayed.
- 5. Download the respective .exe file.
- 6. Copy the installation package to the share folder.
- 7. Expand Software Library > Overview > Application management > Packages.
- 8. Right-click **Packages** and click **Create Package**.
- 9. Enter the package name, description, manufacturer name, language, and version.
- 10. Click Next.
- 11. Browse to the source folder where you have copied the sysprep files.
- 12. Click Next.
- 13. Select the **Standard Program** option as the program type. The Standard Program page is displayed.
- 14. Enter the required details and Click Browse to navigate to the .exe file location.
- 15. Select the .exe file as the command line and provide the parameters. The silent installation parameter is **--silent**.
- 16. Click Next.
- 17. Select the appropriate name, command line detail according to the platforms mentioned below.

| Platforms                                       | Command line                      |
|-------------------------------------------------|-----------------------------------|
| Latitude E7270 mobile thin client with WES7P    | IntelWiFiDriver_E7270_3460.exe /s |
| Latitude 3460 mobile thin client with WES7P     |                                   |
| Latitude 5280 mobile thin client with Win10 IoT | IntelWiFiDriver_5280.exe /s       |
| Wyse 5060 thin client                           | IntelWiFiDriver_5060.exesilent    |
| Latitude 3480 mobile thin client with Win10 IoT | QualcommWiFiDriver_3480.exe /s    |
| Other platforms                                 | IntelWiFiDriver.exesilent         |

- 18. Click Next, and do not change the settings.
- 19. Verify the information that you have provided and click Next.
- 20. Click Close.

The newly created packages are listed in the Application Management under Package.

#### **Distributing content**

- 1. In the **Distribute Content** wizard, right-click the software package which you have created, and click **Distribute content**.
- 2. From the Add drop-down list, select Distribution Point.
- 3. Select the program, and click Next.
- 4. Verify the information that you have provided on the summary page and click Next.
- 5. Click Close.
- 6. Right-click the created package and click **Deploy**.
- 7. Click the **Collection** option, and browse to the device list.
- 8. Click Next.
- 9. From the Add drop-down list, select Distribution Point.
- 10. Select the available distribution points, and click **OK**.
- 11. Click **Next** to complete the deployment process.
- 12. Click Close.

The content status is displayed in green. It may take a few minutes to complete the distribution process.

#### Creating a task sequence

- 1. Go to the Dell Wyse support.
- 2. Expand Download Wyse Software and Driver.
- 3. Click Wyse Support Download.
- 4. From the **Active** drop-down list, select your thin client model, and click **Search**. The **Downloads** page is displayed.
- 5. Download the respective .exe file.
- 6. Copy the installation package to the share folder.
- 7. Expand Software Library > Overview > Operating Systems.
- 8. Right-click Task Sequence, and click Create Task Sequence.
- 9. In the New Task Sequence wizard, select Install an existing image package, and click Next.

- 10. Enter the Task sequence name, select the appropriate boot image, and then click Next.
- 11. Right-click the deployment task sequence, and click Edit.
- 12. From the Add drop-down list, select Software > Install Package.
- 13. Select the created package and click Apply.
- 14. Click OK.
- 15. Deploy the modified task sequence to the required device collection.

### **Deploying task sequence**

- Click Start > All Programs > Microsoft System Center > Configuration Manager Console. The System Center Configuration Manger window is displayed
- 2. Click Software Library.
- Expand Overview > Operating Systems > Task Sequences, and right-click Task Sequences.
- 4. Click Deploy.
- 5. Enter the task name and click **Browse**.
- 6. Select the newly created Devices Collection from the list.

## **Known issues**

#### Table 9.Known issues

| Known issues                                                                                                    | Workaround                                                                                                    |
|----------------------------------------------------------------------------------------------------|----------------------------------------------------------------------------------------------------|
| Wireless connection is disconnected.<br>SSID is removed from the saved wireless list in the<br>thin client when you try to unregister the thin client<br>from the WMS server. | NA                                                                                                    |
| Wyse Device Manager: C:\Temp is not deleted, and<br>the lock screen is not available when you push from<br>Wyse Device Manager.                                               | Edit the .rsp manually in the server side with DT command to delete C:\Temp and enable lock screen with LU and EL. |
| SCCM: C:\Temp is not deleted.                                                                                                    | NA                                                                                                    |
| Intel WiFi Driver add-on deployment from the SCCM                                                                                                    | Deploy the add-on without task sequence.                                                                           |
| server fails while deploying the add-on using task sequence.                                                                                                    | Note: An error on the server side is present.                                                                      |

## Add-on information

#### Table 10. Add-on information

| Platforms | Wyse 3030 thin client—3290                                                                             |  |
|-----------|----------------------------------------------------------------------------------------------------|--|
|           | Wyse 5010 thin client with WES7—D90D7                                                                  |  |
|           | <ul> <li>Wyse 5020 thin client with WES7—D90Q7</li> </ul>                                              |  |
|           | <ul> <li>Wyse 7010 thin client with WES7—Z90D7</li> </ul>                                              |  |
|           | <ul> <li>Wyse 7020 thin client with WES7—Z90Q7</li> </ul>                                              |  |
|           | <ul> <li>Wyse 5020 thin client with WES7P—D90Q7P (European Build)</li> </ul>                           |  |
|           | <ul> <li>Wyse 7020 thin client with WES7P—Z90Q7P (European Build)</li> </ul>                           |  |
|           | <ul> <li>Wyse 7020 Accelerated Graphics thin client with WES7P—Z90QQ7P<br/>(European Build)</li> </ul> |  |
|           | <ul> <li>Wyse 5020 thin client with WES7P—D90Q7P (Asian Build)</li> </ul>                              |  |
|           | <ul> <li>Wyse 7020 thin client with WES7P—Z90Q7P (Asian Build)</li> </ul>                              |  |

|                | Wyse 7020 Accelerated Graphics thin client with WES7P—Z90QQ7P (Asian Build) |  |
|----------------|-----------------------------------------------------------------------------|--|
|                | • D90D7P                                                                    |  |
|                | • Z90D7P                                                                    |  |
|                | Wyse 5020 thin client with Win10 IoT—D90Q10                                 |  |
|                | Wyse 7020 thin client with Win10 IoT—Z90Q10                                 |  |
|                | Wyse 7020 thin client with Accelerated Graphics with Win10 IoT—Z90QQ10      |  |
| Add-on name    | IntelWiFiDriver.exe                                                         |  |
| Type of file   | Application (.exe)                                                          |  |
| Size           | 216 MB—2273,30,296 bytes                                                    |  |
| Driver version | 18.33.9.3                                                                   |  |
| Language       | English—United States                                                       |  |

| Platforms      | Wyse 5060 thin client with WES7P     |  |
|----------------|--------------------------------------|--|
|                | Wyse 5060 thin client with Win10 IoT |  |
| Add-on name    | IntelWiFiDriver_5060.exe             |  |
| Type of file   | Application (.exe)                   |  |
| Size           | 216 MB—2273,47,672 bytes             |  |
| Driver version | 19.10.9.2                            |  |
| Language       | English—United States                |  |

| Platforms      | <ul> <li>Latitude E7270 mobile thin client with WES7P</li> </ul> |  |
|----------------|------------------------------------------------------------------|--|
|                | Latitude 3460 mobile thin client with WES7P                      |  |
| Add-on Name    | IntelWiFiDriver_E7270_3460.exe                                   |  |
| Type of file   | Application (.exe)                                               |  |
| Size           | 149 MB—1572,77,576 bytes                                         |  |
| Driver version | 19.10.10.2                                                       |  |
| Language       | English—United States                                            |  |

| Platforms      | Latitude 5280 mobile thin client with Win10 IoT |
|----------------|-------------------------------------------------|
| Add-on Name    | IntelWiFiDriver_5280.exe                        |
| Type of file   | Application (.exe)                              |
| Size           | 149 MB—1572,74,016 bytes                        |
| Driver version | 20.10.1.3                                       |
| Language       | English—United States                           |

| Platforms      | Latitude 3480 mobile thin client with Win10 IoT |  |
|----------------|-------------------------------------------------|--|
| Add-on name    | QualcommWiFiDriver_3480.exe                     |  |
| Type of file   | Application (.exe)                              |  |
| Size           | 208 MB—2187,04,024 bytes                        |  |
| Driver version | 12.0.0.448                                      |  |
| Language       | English—United States                           |  |

## **Important notes**

#### Table 11. Additional information

| Sl.no | Platform                                                                       | Information                          |
|-------|--------------------------------------------------------------------------------|--------------------------------------|
| 1     | Wyse 3030 thin client—3290                                                     |                                      |
| 2     | Wyse 5010 thin client with WES7—D90D7                                          |                                      |
| 3     | Wyse 7010 thin client with WES7—Z90D7                                          |                                      |
| 4     | Wyse 5020 thin client with WES7—D90Q7                                          |                                      |
| 5     | Wyse 7020 thin client with WES7—Z90Q7                                          |                                      |
| 6     | Wyse 5020 thin client with WES7P—D90Q7P (European build)                       |                                      |
| 7     | Wyse 7020 thin client with WES7P—Z90Q7P (European build)                       |                                      |
| 8     | Wyse 7020 Accelerated Graphics thin client with WES7P—Z90QQ7P (European build) |                                      |
| 9     | Wyse 5020 thin client with WES7P—D90Q7P (Asian build)                          |                                      |
| 10    | Wyse 7020 thin client with WES7P—Z90Q7P (Asian build)                          | Thin clients restarts                |
| 11    | Wyse 7020 Accelerated Graphics thin client with WES7P—Z90QQ7P (Asian build)    | add-on with write filter<br>enabled. |
| 12    | D90D7P                                                                         | Minimum space required               |
| 13    | Z90D7P IS 1.3 GB.                                                              |                                      |
| 14    | Wyse 7020 thin client with Win10 IoT—Z90Q10                                    |                                      |
| 15    | Wyse 7020 Accelerated Graphics thin client with Win10 IoT—Z90QQ10              |                                      |
| 16    | Wyse 5020 thin client with Win10 IoT—D90Q10                                    |                                      |
| 17    | Wyse 5060 thin client with WES7P                                               |                                      |
| 18    | Wyse 5060 thin client with Win10 IoT                                           |                                      |
| 19    | Latitude E7270 mobile thin client with WES7P                                   |                                      |
| 20    | Latitude 3460 mobile thin client with WES7P                                    | ]                                    |
| 21    | Latitude 5280 mobile thin client with Win10 IoT                                | ]                                    |
| 22    | Latitude 3480 mobile thin client with Win10 IoT                                |                                      |

| Operating system                         | KB number        |
|------------------------------------------|------------------|
| Windows Embedded Standard 7              | 4041681, 4041678 |
| Windows Embedded Standard 7 Professional | 4041681, 4041678 |
| Windows 10 IoT Threshold                 | 4042895          |
| Windows 10 IoT RedStone                  | 4041691          |

 Table 12.
 Applicable Microsoft Security Updates for WPA2 Vulnerability